Pag.1 di 27

Evoluzioni Software s..n.c.

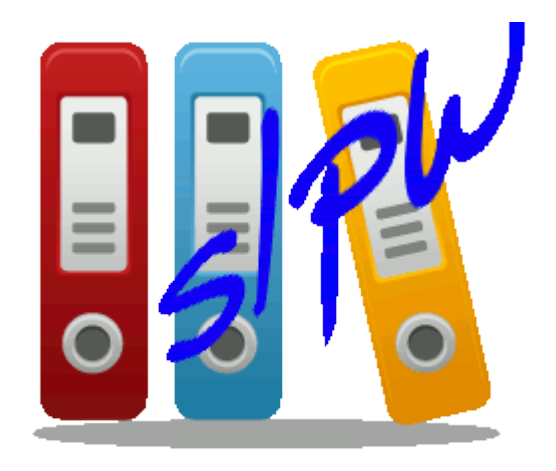

# SLpw

## Manuale utente

| 1. | Inst | allazione certificati Uffici Giudiziari | .3 |
|----|------|-----------------------------------------|----|
| 2. | Acc  | esso al programma                       | .7 |
| 2  | 2.1  | Fascicoli                               | .8 |
| 2  | 2.2  | Agenda                                  | 15 |
| 2  | 2.3  | Storico                                 | 22 |

## 1. Installazione certificati Uffici Giudiziari

Eseguire il programma con un doppio clic sull'icona. All'avvio inizierà il download dei certificati. I certificati vengono scaricati da internet.

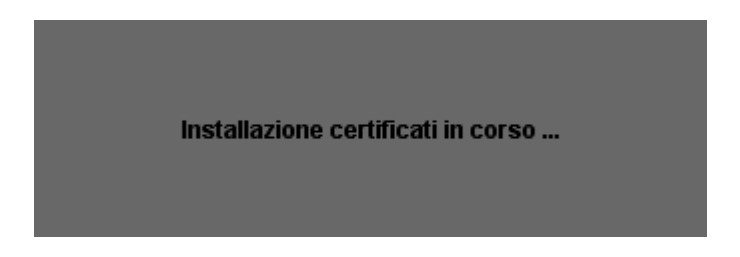

Se la connessione ad internet non è attiva verrà restituito un messaggio di errore. In tal caso controllate la connessione di rete.

Nel caso la vostra rete sia dotata di un server proxy sarà necessario impostare i parametri del proxy. Pertanto sarà necessario, dopo aver dato "ok" al messaggio di errore precedente, cliccare su menu alla voce "File" e poi alla voce "Impostazioni":

| <b>Q</b> s | 🚊 SL pw - 1.0.0                  |                   |           |                   |                      |  |
|------------|----------------------------------|-------------------|-----------|-------------------|----------------------|--|
| File       | ile ?                            |                   |           |                   |                      |  |
| <          | Impostazioni                     |                   | Elenco fa | ascicoli          |                      |  |
|            | Aggiorna uffici giudiziari       |                   |           |                   |                      |  |
|            | Controllo presenza aggiornamenti | Registro          | NRG       | Attore principale | Convenuto principale |  |
|            | Esci                             |                   |           |                   |                      |  |
|            |                                  |                   |           |                   |                      |  |
|            |                                  |                   |           |                   |                      |  |
|            |                                  |                   |           |                   |                      |  |
|            |                                  |                   |           |                   |                      |  |
|            |                                  |                   |           |                   |                      |  |
|            |                                  |                   |           |                   |                      |  |
|            |                                  |                   |           |                   |                      |  |
|            |                                  |                   |           |                   |                      |  |
|            |                                  |                   | n. righ   | e: 0              |                      |  |
| F          | Rito                             |                   |           |                   |                      |  |
| C          | Data udienza                     |                   |           |                   |                      |  |
| 0          | Giudice                          |                   |           |                   | 00                   |  |
| 5          | Sezione                          |                   |           |                   |                      |  |
|            | Q, Trova                         | 🔮 Dettagli fascio | colo      |                   |                      |  |

Si aprirà la seguente finestra:

| Impostazioni                                |                                                 | × |
|---------------------------------------------|-------------------------------------------------|---|
| 🔲 Usa connession                            | ne proxy                                        |   |
| Proxy: indirizzo                            |                                                 |   |
| Proxy: porta                                | 8080                                            |   |
| Proxy: username                             |                                                 |   |
| Proxy: password                             |                                                 |   |
| 🔲 Usa Desktop AF                            | Pl per visualizzare i files                     |   |
| Percorso base per (<br>(default: C:\Users\P | gli uffici giudiziari<br>ublic\Documents\SLpw\) |   |
|                                             |                                                 |   |
| Keystore PKCS                               | 11                                              |   |
|                                             |                                                 |   |
|                                             | Conferma K Esci                                 |   |

Spuntare la voce in alto "Usa connessione proxy" e inserire i parametri richiesti:

| Impostazioni 🗾                            |                                                 |  |  |  |  |  |
|-------------------------------------------|-------------------------------------------------|--|--|--|--|--|
| Usa connessione proxy                     |                                                 |  |  |  |  |  |
| Proxy: indirizzo                          |                                                 |  |  |  |  |  |
| Proxy: porta                              |                                                 |  |  |  |  |  |
| Proxy: username                           |                                                 |  |  |  |  |  |
| Proxy: password                           |                                                 |  |  |  |  |  |
| 🔲 Usa Desktop A                           | Pl per visualizzare i files                     |  |  |  |  |  |
| Percorso base per<br>(default: C:\Users\F | gli uffici giudiziari<br>ublic\Documents\SLpw\) |  |  |  |  |  |
|                                           |                                                 |  |  |  |  |  |
| Keystore PKCS                             | 11                                              |  |  |  |  |  |
|                                           | Conferma 🔀 Esci                                 |  |  |  |  |  |

Dopo aver controllato e/o configurato il server proxy cliccare sul menu alla voce "**File**" e poi alla voce "**Aggiorna uffici giudiziari**" per ripetere l'operazione:

| 🚇 SL pw - 1.0.0                            |                      |                   |                      |
|--------------------------------------------|----------------------|-------------------|----------------------|
| File ?                                     |                      |                   |                      |
| Impostazioni<br>Aggiorna uffici giudiziari | Ele                  | enco fascicoli    |                      |
| Controllo presenza aggiornamenti<br>Esci   | Registro NRG         | Attore principale | Convenuto principale |
|                                            | r                    | n. righe: 0       |                      |
| Rito<br>Data udienza<br>Giudice<br>Sezione |                      |                   |                      |
| 🔍 Trova                                    | 🔷 Dettagli fascicolo |                   |                      |

#### Verrà visualizzato il seguente messaggio:

| SL pw |                                                                                                    |
|-------|----------------------------------------------------------------------------------------------------|
|       | Aggiornare l'elenco degli uffici giudiziari?                                                        |
|       | (Se si prosegue per rendere effettive le modifiche sarà poi necessario uscire da SL pw e rientrare) |
|       | Sì No                                                                                               |

Cliccare su Sì. Alla fine dell'operazione verrà visualizzato un messaggio che segnala che l'aggiornamento è stato completato e la necessità di chiudere SLpw e riaprire poi il programma per rendere effettive le modifiche:

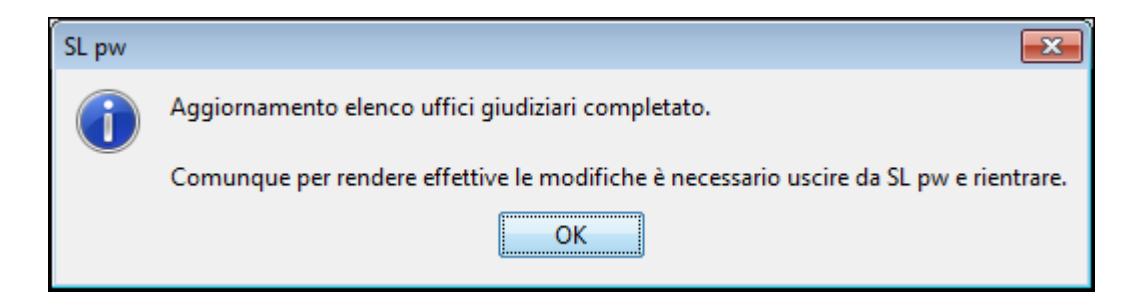

È consigliabile ripetere l'operazione periodicamente.

## 2. Accesso al programma

Il programma SLpw si presenterà come in immagine:

| 🔬 SL pw - 1.0.0                 |                    |                   |                      |  |  |  |
|---------------------------------|--------------------|-------------------|----------------------|--|--|--|
| File ?                          |                    |                   |                      |  |  |  |
| Fascicoli Agenda Storico        | Elenc              | o fascicoli       |                      |  |  |  |
| Ufficio                         | Registro NRG       | Attore principale | Convenuto principale |  |  |  |
|                                 |                    |                   |                      |  |  |  |
|                                 | n. r               | ighe: 0           |                      |  |  |  |
| Rito<br>Data udienza<br>Giudice |                    |                   |                      |  |  |  |
| Sezione                         |                    |                   |                      |  |  |  |
| Q Trova                         | Dettagli fascicolo |                   |                      |  |  |  |

In alto sono presenti le tre linguette **Fascicoli**, **Agenda** e **Storico**. Analizziamo le singole funzionalità di ciascuna linguetta:

## 2.1 Fascicoli

Attraverso questa funzionalità è possibile consultare i fascicoli a cui si ha accesso. Per effettuare questa consultazione è necessario cliccare sul pulsante in basso a sinistra **Trova**:

| G  | 🙀 SL pw - 1.0.0          |                 |         |                   |                      |  |  |
|----|--------------------------|-----------------|---------|-------------------|----------------------|--|--|
| Fi | File ?                   |                 |         |                   |                      |  |  |
| _  | Elenco fascicoli         |                 |         |                   |                      |  |  |
|    | Fascicoli Agenda Storico |                 |         |                   |                      |  |  |
|    | Ufficio                  | Registro        | NRG     | Attore principale | Convenuto principale |  |  |
|    |                          |                 |         |                   |                      |  |  |
|    |                          |                 |         |                   |                      |  |  |
|    |                          |                 |         |                   |                      |  |  |
|    |                          |                 |         |                   |                      |  |  |
|    |                          |                 |         |                   |                      |  |  |
|    |                          |                 |         |                   |                      |  |  |
|    |                          |                 |         |                   |                      |  |  |
|    |                          |                 |         |                   |                      |  |  |
|    |                          |                 |         |                   |                      |  |  |
|    |                          |                 |         |                   |                      |  |  |
|    |                          |                 |         |                   |                      |  |  |
|    |                          |                 |         |                   |                      |  |  |
|    |                          |                 | n rich  | a: 0              |                      |  |  |
|    |                          | /               | n. ngin | 5. 0              |                      |  |  |
|    | Rito                     |                 |         |                   |                      |  |  |
|    | Data udienza             |                 |         |                   |                      |  |  |
|    | Giudice                  |                 |         |                   |                      |  |  |
|    | Sezione                  |                 |         |                   |                      |  |  |
|    |                          |                 |         |                   |                      |  |  |
| C  | Q Trova                  | 🔷 Dettagli fasc | icolo   |                   |                      |  |  |

Il programma richiederà l'inserimento del PIN della smart card. Una volta inserito correttamente il PIN, si aprirà la seguente finestra di ricerca:

SLpw - Guida all'uso

| Ricerca fascic | oli PolisWeb (                                                    | × |
|----------------|-------------------------------------------------------------------|---|
| Ruolo          | Awocato - Delegato 🔻                                              |   |
| Ufficio        |                                                                   | • |
| Registro       | Contenzioso Civile                                                |   |
| Numero         | Sub Anno                                                          |   |
| Attore         | Convenuto                                                         |   |
| Data di co     | mparizione / / Data udienza / /                                   |   |
| (è consigli    | iato specificare anche la data di comparizione o la data udienza) |   |
|                |                                                                   |   |
|                | Trova 🎇 Annulla                                                   |   |
|                |                                                                   |   |

Nella finestra di ricerca è necessario inserire i parametri di ricerca. I primi 3 parametri in alto (<u>Ruolo,</u> <u>Ufficio e Registro</u>) sono obbligatori. Gli altri (<u>Numero di ruolo, anno, attore, convenuto, data di</u> <u>comparizione e data udienza</u>) sono opzionali. Tuttavia è consigliato inserire anche la data di comparizione o la data udienza. Una volta inseriti i parametri di ricerca cliccare sul pulsante in basso **Trova**.

Verranno quindi visualizzati i dati dei fascicoli ricercati:

SLpw - Guida all'uso

| 🙀 SL pw - 1.0.0 (        | )                  |             |                   |                      |  |  |
|--------------------------|--------------------|-------------|-------------------|----------------------|--|--|
| File ?                   | file ?             |             |                   |                      |  |  |
|                          | Elenco fascicoli   |             |                   |                      |  |  |
| Fascicoli Agenda Storico |                    |             |                   |                      |  |  |
| 1160-0-                  | Desistes           | NDC         | Attens minsionla  | Conversite estimated |  |  |
| Tribupale di             | Contenzioso Civile | NKG         | Attore principale |                      |  |  |
| Tribunale di             | Contenzioso Civile |             |                   |                      |  |  |
|                          |                    |             |                   |                      |  |  |
|                          |                    |             |                   |                      |  |  |
|                          |                    |             |                   |                      |  |  |
|                          |                    |             |                   |                      |  |  |
|                          |                    |             |                   |                      |  |  |
|                          |                    |             |                   |                      |  |  |
|                          |                    |             |                   |                      |  |  |
|                          |                    |             |                   |                      |  |  |
|                          |                    |             |                   |                      |  |  |
|                          |                    |             |                   |                      |  |  |
|                          |                    |             |                   |                      |  |  |
|                          |                    |             |                   |                      |  |  |
|                          |                    |             |                   |                      |  |  |
|                          |                    | n. righe: 2 |                   |                      |  |  |
|                          |                    |             |                   |                      |  |  |
| Rito                     |                    |             |                   |                      |  |  |
| Data udienza             |                    |             |                   |                      |  |  |
| Giudice                  |                    |             |                   |                      |  |  |
|                          | =                  |             |                   |                      |  |  |
| Sezione FRIMA SEZIONE    | -                  |             |                   |                      |  |  |
|                          | Dettagli fascicolo |             |                   |                      |  |  |
|                          |                    |             |                   |                      |  |  |

Selezionando una riga di un singolo fascicolo sarà possibile consultarne i dettagli cliccando sul pulsante in basso **Dettagli fascicolo**:

SLpw - Guida all'uso

| 🔬 SL pw - 1.0.0 (                                | SL pw - 1.0.0 (        |             |                  |                      |  |
|--------------------------------------------------|------------------------|-------------|------------------|----------------------|--|
| ile ?                                            |                        |             |                  |                      |  |
|                                                  | Elenco fascicoli       |             |                  |                      |  |
| Fascicoli Agenda Storico                         |                        |             |                  |                      |  |
| Ufficio                                          | Registro N             | IRG A       | ttore principale | Convenuto principale |  |
| Tribunale di <b>La constanta di La constanta</b> | Contenzioso Civile     |             |                  |                      |  |
| Tribunale di                                     | Contenzioso Civile     |             |                  |                      |  |
|                                                  |                        |             |                  |                      |  |
|                                                  |                        |             |                  |                      |  |
|                                                  |                        |             |                  |                      |  |
|                                                  |                        |             |                  |                      |  |
|                                                  |                        |             |                  |                      |  |
|                                                  |                        |             |                  |                      |  |
|                                                  |                        |             |                  |                      |  |
|                                                  |                        |             |                  |                      |  |
|                                                  |                        |             |                  |                      |  |
|                                                  |                        |             |                  |                      |  |
|                                                  |                        |             |                  |                      |  |
|                                                  |                        |             |                  |                      |  |
|                                                  |                        | n. rigne: 2 |                  |                      |  |
| Rito                                             |                        |             |                  |                      |  |
| Data udienza                                     |                        |             |                  | = = =                |  |
| Giudice                                          |                        |             | 1                |                      |  |
|                                                  | _                      |             |                  |                      |  |
| Sezione PRIMA SEZION                             | E                      |             |                  |                      |  |
|                                                  |                        |             |                  |                      |  |
| 🔍 Trova                                          | 🔍 🔮 Dettagli fascicolo |             |                  |                      |  |

I dettagli del fascicolo verranno visualizzati come segue:

Pag.12 di 27

| PolisWeb (                                                                                                    | )                                                                 |                            |  |  |  |  |
|----------------------------------------------------------------------------------------------------|-------------------------------------------------------------------|----------------------------|--|--|--|--|
| Tribunale di<br>Contenzioso Civile<br>N. Ruolo:<br>Attore principale:<br>Convenuto principale<br>Separazione giudizial<br>Ruolo: GENERALE D<br>Materia: Famiglia<br>Grado: 1<br>Giudice:<br>Sezione: PRIMA SEZI<br>Atto introduttivo: Ricon<br>Rito: SEPARAZIONI G<br>Costituzione: Attore<br>Data iscrizione:<br>Descr. stato: ESTINT<br>Sezionale:<br>Data ultima modifica: | :<br>le ()<br>EGLI AFFARI CIVILI CONTENZIOSI<br>ONE<br>ISUDIZIALI |                            |  |  |  |  |
| Data                                                                                                    | Descrizione                                                       | Tipo                       |  |  |  |  |
|                                                                                                    | ISCRITTO A RUOLO GENERALE IL                                      | ISCRIZIONE RUOLO GENERALE  |  |  |  |  |
|                                                                                                    | · · ·                                                             | CORREZIONE DATI MATRIMONIO |  |  |  |  |
|                                                                                                    |                                                                   | ASSEGNAZIONE A SEZIONE     |  |  |  |  |
|                                                                                                    | DESIGNATO DESIGNAZIONE GIUDICE E FISSAZIO                         |                            |  |  |  |  |
| DESIGNATO DESIGNAZIONE GIUDICE PER LA FAS.                                                                                                    |                                                                   |                            |  |  |  |  |
| UDIENZA RINVIATA PER ESCUSSIONE TESTI AL RINVIO PER ESCUSSIONE TESTI                                                                                                    |                                                                   |                            |  |  |  |  |
|                                                                                                    |                                                                   |                            |  |  |  |  |
|                                                                                                    | n. righe: 24                                                      |                            |  |  |  |  |
| Documento                                                                                                    | Esporta griglia in html                                           | 🗶 Esci                     |  |  |  |  |

Nel riquadro in alto verranno visualizzati tutti i dati relativi al fascicolo.

Nel riquadro in basso sono presenti le due linguette Storico e Agenda: nella <u>prima linguetta</u> Storico è possibile visualizzare tutti le fasi del fascicolo. Selezionando una riga e cliccando sul pulsante in basso a sinistra **Documenti** sarà possibile visualizzare eventuali documenti associati alla riga:

| Sezione: PRIMA SEZIONE Atto introduttivo: Ricorso Atto introduttivo: Ricorso Data iscrizione: Attore Descr. stato: ESTINTO Sezionale: Descr. stato: ESTINTO Sezionale: Storico Agenda                                                                                                    | -                                                                                                    |
|----------------------------------------------------------------------------------------------------|----------------------------------------------------------------------------------------------------|
| Data Descrizione                                                                                                    | Tipo                                                                                                    |
| ISCRITTO A RUOLO GENERALE IL                                                                                                    | ISCRIZIONE RUOLO GENERALE                                                                                                   |
|                                                                                                    | CORREZIONE DATI MATRIMONIO                                                                                                  |
|                                                                                                    |                                                                                                    |
|                                                                                                    | ASSEGNAZIONE A SEZIONE                                                                                                    |
| DESIGNATO                                                                                                    | ASSEGNAZIONE A SEZIONE<br>DESIGNAZIONE GIUDICE E FISSAZIO                                                                   |
| DESIGNATO<br>DESIGNATO<br>DESIGNATO                                                                                                    | ASSEGNAZIONE A SEZIONE<br>DESIGNAZIONE GIUDICE E FISSAZIO<br>DESIGNAZIONE GIUDICE PER LA FAS                                |
| DESIGNATO<br>DESIGNATO<br>DESIGNATO<br>I DESIGNATO<br>I DESIGNATO<br>I DESIGNATO<br>I DESIGNATO                                                                                                    | ASSEGNAZIONE A SEZIONE<br>DESIGNAZIONE GIUDICE E FISSAZIO<br>DESIGNAZIONE GIUDICE PER LA FAS<br>RINVIO PER ESCUSSIONE TESTI |
| DESIGNATO<br>DESIGNATO<br>UDESIGNATO<br>UD | ASSEGNAZIONE A SEZIONE<br>DESIGNAZIONE GIUDICE E FISSAZIO<br>DESIGNAZIONE GIUDICE PER LA FAS<br>RINVIO PER ESCUSSIONE TESTI |

Evoluzioni Software s..n.c.

E' possibile ottenere un file html contenente tutti i dati presenti nel riquadro in basso cliccando sul pulsante in basso **Esporta griglia in html**:

| Contenzioso Civile<br>N. Ruolo: Attore principale: Convenuto princip<br>Separazione giudi<br>Ruolo: GENERALI<br>Materia: Famiglia<br>Grado: 1<br>Giudice: Contenzio Civile | ale:<br>ziale ()<br>E DEGLI AFFARI CIVILI CONTENZIOSI                                                                     |                                                                                                    |
|----------------------------------------------------------------------------------------------------|----------------------------------------------------------------------------------------------------|----------------------------------------------------------------------------------------------------|
| Sezione: PRIMA SI                                                                                                    | EZIONE                                                                                                    |                                                                                                    |
| Rito: SEPARAZION                                                                                                    | U GI DIZIALI                                                                                                    |                                                                                                    |
| Costituzione: Attor                                                                                                    | e                                                                                                    |                                                                                                    |
| Data iscrizione:                                                                                                    | -                                                                                                    |                                                                                                    |
| Descr. stato: ESTI                                                                                                    | NTO                                                                                                    |                                                                                                    |
| Sezionale:                                                                                                    |                                                                                                    |                                                                                                    |
| Data ultima modif                                                                                                    | co.                                                                                                    |                                                                                                    |
| Storico Agenda                                                                                                    |                                                                                                    |                                                                                                    |
| Data                                                                                                    | Descrizione                                                                                                    | Tipo                                                                                                    |
|                                                                                                    |                                                                                                    | ISCRIZIONE RUOLO GENERALE                                                                                                    |
|                                                                                                    | ISCRITTO A RUOLO GENERALE IL                                                                                              |                                                                                                    |
|                                                                                                    | ISCRITTO A RUOLO GENERALE IL                                                                                              | CORREZIONE DATI MATRIMONIO                                                                                                    |
|                                                                                                    | ISCRITTO A RUOLO GENERALE IL                                                                                              | CORREZIONE DATI MATRIMONIO                                                                                                    |
|                                                                                                    | ISCRITTO A RUOLO GENERALE IL                                                                                              | CORREZIONE DATI MATRIMONIO<br>ASSEGNAZIONE A SEZIONE<br>DESIGNAZIONE GIUDICE E FISSAZIO                                                                    |
|                                                                                                    | ISCRITTO A RUOLO GENERALE IL<br>DESIGNATO<br>DESIGNATO                                                                    | CORREZIONE DATI MATRIMONIO<br>ASSEGNAZIONE A SEZIONE<br>DESIGNAZIONE GIUDICE E FISSAZIO<br>DESIGNAZIONE GIUDICE PER LA FAS                                 |
|                                                                                                    | ISCRITTO A RUOLO GENERALE IL<br>DESIGNATO<br>DESIGNATO<br>UDIENZA RINVIATA PER ESCUSSIONE TESTI AL                        | CORREZIONE DATI MATRIMONIO<br>ASSEGNAZIONE A SEZIONE<br>DESIGNAZIONE GIUDICE E FISSAZIO<br>DESIGNAZIONE GIUDICE PER LA FAS<br>RINVIO PER ESCUSSIONE TESTI  |
|                                                                                                    | ISCRITTO A RUOLO GENERALE IL<br>DESIGNATO<br>DESIGNATO<br>UEISIGNATO<br>UDIENZA RINVIATA PER ESCUSSIONE TESTI AL          | CORREZIONE DATI MATRIMONIO<br>ASSEGNAZIONE A SEZIONE<br>DESIGNAZIONE GIUDICE E FISSAZIO<br>DESIGNAZIONE GIUDICE PER LA FAS<br>RIIVVIO PER ESCUSSIONE TESTI |
|                                                                                                    | ISCRITTO A RUOLO GENERALE IL<br>DESIGNATO<br>DESIGNATO<br>UDIENZA RINVIATA PER ESCUSSIONE TESTI AL<br>III                 | CORREZIONE DATI MATRIMONIO<br>ASSEGNAZIONE A SEZIONE<br>DESIGNAZIONE GIUDICE FISSAZIO<br>DESIGNAZIONE GIUDICE PER LA FAS<br>RINVIO PER ESCUSSIONE TESTI    |
|                                                                                                    | ISCRITTO A RUOLO GENERALE IL<br>DESIGNATO<br>DESIGNATO<br>UDIENZA RINVIATA PER ESCUSSIONE TESTI AL<br>III<br>n. righe: 24 | CORREZIONE DATI MATRIMONIO<br>ASSEGNAZIONE A SEZIONE<br>DESIGNAZIONE GIUDICE E FISSAZIO<br>DESIGNAZIONE GIUDICE PER LA FAS<br>RINVIO PER ESCUSSIONE TESTI  |

Nella <u>seconda linguetta</u> Agenda è possibile visualizzare tutte le scadenze future del singolo fascicolo in oggetto:

Pag.14 di 27

| PolisWeb (                                                                                                    | )                                        |                                 |  |  |
|----------------------------------------------------------------------------------------------------|------------------------------------------|---------------------------------|--|--|
| Tribunale di<br>Contenzioso Civile<br>N. Ruolo:<br>Attore principale:<br>Convenuto principale:<br>Separazione giudiziale ()<br>Ruolo: GENERALE DEGLI AFFARI CIVILI CONTENZIOSI<br>Materia: Famiglia<br>Grado: 1<br>Giudice:<br>Sezione: PRIMA SEZIONE<br>Atto introduttivo: Ricorso<br>Rito: SEPARAZIONI GIUDIZIALI<br>Costituzione: Attore<br>Data iscrizione:<br>Descr. stato: ESTINTO<br>Sezionale:<br>Data ultima modifica: |                                          |                                 |  |  |
| Data                                                                                                    | Descrizione                              | Tipo                            |  |  |
|                                                                                                    | ISCRITTO A RUOLO GENERALE IL             | ISCRIZIONE RUOLO GENERALE       |  |  |
|                                                                                                    | 1 · · · ·                                | CORREZIONE DATI MATRIMONIO      |  |  |
|                                                                                                    |                                          | ASSEGNAZIONE A SEZIONE          |  |  |
|                                                                                                    | DESIGNATO                                | DESIGNAZIONE GIUDICE E FISSAZIO |  |  |
| DESIGNATO DESIGNATO DESIGNAZIONE GIUDICE PE                                                                                                    |                                          |                                 |  |  |
|                                                                                                    | UDIENZA RINVIATA PER ESCUSSIONE TESTI AL | RINVIO PER ESCUSSIONE TESTI     |  |  |
| •                                                                                                    |                                          | 4                               |  |  |
|                                                                                                    | n. righe: 24                             |                                 |  |  |
| Documento                                                                                                    | Esporta griglia in html                  | 🗶 Esci                          |  |  |

Il programma visualizzerà la data della scadenza, la descrizione e il giudice assegnato.

## 2.2 Agenda

Attraverso la funzionalità Agenda è possibile consultare tutte le scadenze (termini e udienze) relative all'utente connesso. Per effettuare questa consultazione è necessario cliccare sul pulsante in basso a sinistra **Aggiorna**:

|        | SL pw - 1.0.0                                                   |                 |         |      |             |  |  |
|--------|-----------------------------------------------------------------|-----------------|---------|------|-------------|--|--|
| Fil    | File ?                                                          |                 |         |      |             |  |  |
| F      | Agenda dal 13-11-2013 al 13-12-2013<br>Fascicoli Agenda Storico |                 |         |      |             |  |  |
| Ιſ     | Ufficio                                                         | Registro        | NRG     | Data | Descrizione |  |  |
|        |                                                                 |                 |         |      |             |  |  |
|        |                                                                 |                 | n. righ | e: 0 |             |  |  |
|        | Attore                                                          | /               |         |      |             |  |  |
|        | Convenuto                                                       |                 |         |      |             |  |  |
|        | Giudice                                                         |                 |         |      |             |  |  |
|        | Sezione                                                         |                 |         |      |             |  |  |
|        | Rito                                                            |                 |         |      |             |  |  |
|        | Data udienza fascio                                             |                 |         |      | $\sim$      |  |  |
| $\leq$ | 🔍 Aggiorna 🛛 🛛 Altri dati                                       | 🔹 Dettagli fasc | icolo   |      |             |  |  |

Se il PIN della smart card non è stato inserito precedentemente, il programma ne richiederà allora l'inserimento in questo momento. Una volta inserito correttamente il PIN, si aprirà la seguente finestra di ricerca:

| Aggiornar | nento PolisWeb (     | )                     |                 |
|-----------|----------------------|-----------------------|-----------------|
| Ruolo     | Awocato - Delegato   | •                     |                 |
| Ufficio   |                      |                       | •               |
|           | Aggiungi ufficio     |                       |                 |
|           | Uffici da aggiornare |                       | Elimina ufficio |
|           |                      |                       |                 |
|           |                      |                       |                 |
|           |                      |                       |                 |
|           |                      |                       |                 |
|           |                      |                       |                 |
| D.I       |                      |                       | À               |
| Dai       | 13/11/2013 al 1      | 13/12/2013            |                 |
|           |                      |                       |                 |
|           | Aggiorna ut          | fficio Aggiorna tutto | 💥 Annulla       |

Nella finestra di ricerca è necessario inserire i parametri di ricerca. Il filtro **Ufficio** è obbligatorio e deve essere selezionato dal menu a tendina. Una volta selezionato l'ufficio è necessario cliccare sul pulsante posizionato subito sotto **Aggiungi ufficio**. L'ufficio appena aggiunto verrà visualizzato nel riquadro bianco come segue:

| Aggiornamento PolisWeb ()       |                 |
|---------------------------------|-----------------|
| Ruolo Awocato - Delegato 👻      |                 |
| Ufficio                         | ▼               |
| Aggiungi ufficio                |                 |
| Uffici da aggiornare            | Elimina ufficio |
| TRIBUNALE ORDINARIO DI MILANO   |                 |
|                                 |                 |
|                                 |                 |
|                                 |                 |
|                                 |                 |
|                                 |                 |
|                                 | À-              |
| Dai 13/11/2013 al 13/12/2013    |                 |
|                                 |                 |
| Aggiorna ufficio Aggiorna tutto | 💥 Annulla       |
|                                 |                 |

E' possibile aggiungere quanti uffici si desidera come da immagine:

| Aggiornar | mento PolisWeb ( )                        |
|-----------|-------------------------------------------|
| Ruolo     | Awocato - Delegato 👻                      |
| Ufficio   | ▼                                         |
|           | Aggiungi ufficio                          |
|           | Uffici da aggiornare Elimina ufficio      |
|           | TRIBUNALE ORDINARIO DI PERUGIA            |
|           | TRIBUNALE ORDINARIO DI FIRENZE            |
|           | TRIBUNALE ORDINARIO DI URBINO             |
|           | TRIBUNALE ORDINARIO DI LECCE              |
|           | TRIBUNALE ORDINARIO DI REGGIO NELL'EMILIA |
|           |                                           |
|           |                                           |
|           |                                           |
| Dal       | 13/11/2013 al 13/12/2013                  |
|           | Aggiorna ufficio Aggiorna tutto 💥 Annulla |

Se si desidera eliminare uno degli uffici già aggiunti nella lista basta selezionarlo e cliccare poi sul pulsante **Elimina ufficio**.

La data inziale e la data finale sono campi obbligatori.

Una volta selezionato l'ufficio o gli uffici per i quali si vuole scaricare le scadenze e una volta impostate la data iniziale e la data finale, cliccare sul pulsante **Aggiorna ufficio** se si desidera effettuare l'operazione solo relativamente al singolo ufficio selezionato. Cliccare invece sul pulsante **Aggiorna tutto** se si desidera scaricare le scadenze relative a tutti gli uffici inseriti.

Verranno quindi visualizzate le scadenze richieste:

| 🚆 SL pw - 1.0.0 (                                            |                    |         |      |             |  |  |
|--------------------------------------------------------------|--------------------|---------|------|-------------|--|--|
| File ?                                                       |                    |         |      |             |  |  |
| Agenda dal 13-11-2013 al 13-12-2013 Fascicoli Agenda Storico |                    |         |      |             |  |  |
| Ufficio                                                      | Registro           | NRG     | Data | Descrizione |  |  |
| Tribunale di                                                 | Diritto del Lavoro |         |      | UDIENZA     |  |  |
| Tribunale di                                                 | Diritto del Lavoro |         |      | UDIENZA     |  |  |
| Tribunale di                                                 | Diritto del Lavoro |         |      | UDIENZA     |  |  |
| Tribunale di                                                 | Contenzioso Civile |         |      | UDIENZA     |  |  |
|                                                              |                    |         |      |             |  |  |
|                                                              |                    | n. righ | e: 4 | _           |  |  |
| Attore                                                       |                    |         |      |             |  |  |
| Convenuto                                                    |                    |         |      |             |  |  |
| Giudice                                                      |                    |         |      |             |  |  |
| Sezione                                                      |                    |         |      | N           |  |  |
| Rito                                                         |                    |         |      |             |  |  |
| Data udienza fascicolo                                       |                    |         |      |             |  |  |
| Aggiorna Altri dati                                          | 🔹 Dettagli fasc    | icolo   |      |             |  |  |

Cliccando sul pulsante **Altri dati**, posizionato in basso al centro, verranno visualizzati in basso ulteriori dati relativi alla scadenza selezionata come mostrato in immagine (v. riquadro in rosso):

| 🖳 SL pw - 1.0.0 (                                                            | )                                              |     |      |             |  |  |
|------------------------------------------------------------------------------|------------------------------------------------|-----|------|-------------|--|--|
| File ?                                                                       |                                                |     |      |             |  |  |
| Agenda dal 13-11-2013 al 13-12-2013       Fascicoli     Agenda       Storico |                                                |     |      |             |  |  |
| Ufficio                                                                      | Registro                                       | NRG | Data | Descrizione |  |  |
| Tribunale di                                                                 | Diritto del Lavoro                             |     |      | UDIENZA     |  |  |
| Tribunale di                                                                 | Diritto del Lavoro                             |     |      | UDIENZA     |  |  |
| Tribunale di                                                                 | Diritto del Lavoro                             |     |      | UDIENZA     |  |  |
| Tribunale di                                                                 | Contenzioso Civile                             |     |      | UDIENZA     |  |  |
|                                                                              |                                                |     |      |             |  |  |
| A#444                                                                        |                                                |     |      |             |  |  |
| Convenuto                                                                    |                                                |     |      |             |  |  |
| Ciudico                                                                      |                                                |     |      |             |  |  |
| Sezione                                                                      |                                                |     |      | ×           |  |  |
| Rito                                                                         | /                                              |     |      |             |  |  |
| Data udienza fascicolo                                                       |                                                | J   |      | - F         |  |  |
| 🔍 Aggiorna 🛛 🔍 Altri dati                                                    | 🔍 Aggiorna 🛛 Altri dati 🔹 🔮 Dettagli fascicolo |     |      |             |  |  |

Cliccando sul pulsante **Dettagli fascicolo**, posizionato in basso a destra, si aprirà una finestra con tutti i dettagli del fascicolo relativo alla scadenza selezionata:

| PolisWeb (                                                                                                    | )                                                 |      | <b>—</b> |  |
|----------------------------------------------------------------------------------------------------|---------------------------------------------------|------|----------|--|
| Tribunale di<br>Procedure Concorsua<br>N. Ruolo:<br>Attore principale: Cred<br>Convenuto principale:<br>Procedure Concorsua<br>Data udienza:<br>Giudice:<br>Rito: PRE-FALLIMENT<br>Data iscrizione:<br>Descr. stato: DICHIAR<br>-Anagrafiche<br>-<br>Debitore<br>CF:<br>Creditore insinua | li<br>litori<br>li<br>ARE<br>AZIONE DI FALLIMENTO | E    |          |  |
| Data                                                                                                    | Descrizione                                       | Tipo |          |  |
|                                                                                                    | ISCRITTO A RUOLO IL                               |      |          |  |
|                                                                                                    | DICHIARATO FALLIMENTO, DATA DECISIONE             |      |          |  |
|                                                                                                    | PUBBLICATA SENTENZA CON N.                        |      |          |  |
|                                                                                                    | FISSATA PRIMA UDIENZA CAMERALE AL                 |      |          |  |
|                                                                                                    | FASCICOLO ASSEGNATO AL GIUDICE                    |      |          |  |
| INSERITA ANNOTAZIONE                                                                                                    |                                                   |      |          |  |
| •                                                                                                    |                                                   |      | 4        |  |
|                                                                                                    | n. righe: 6                                       |      |          |  |
| Documento                                                                                                    | Esporta griglia in html                           |      | 🗶 Esci   |  |

Nel dettaglio fascicolo in basso sono presenti due linguette: nella prima <u>Storico</u> è possibile visualizzare le comunicazioni del fascicolo. Qui cliccando sul pulsante **Documento**, dopo aver selezionato una comunicazione avente un documento associato, si aprirà la seguente finestra:

| PolisWeb (        | )                     |             | <b>X</b>   |
|-------------------|-----------------------|-------------|------------|
|                   | Nome documento        |             | dimensione |
| AttoPrinc.pdf.p7m |                       |             | 6685 bytes |
| DatiAtto.xml.p7m  |                       |             | 2256 bytes |
|                   |                       |             |            |
|                   |                       |             |            |
|                   |                       |             |            |
|                   |                       |             |            |
|                   |                       |             |            |
|                   |                       |             |            |
|                   |                       |             |            |
|                   |                       |             |            |
|                   | n. righe: 2           |             |            |
| 🔍 Visualizza      | Salva                 |             | 🗶 Esci     |
| opia informatica  | duplicato informatico | 🔘 codice ha | sh         |
|                   |                       |             |            |

Da qui sarà possibile visualizzare e/o salvare una copia informatica del documento (selezionando l'opzione "copia informatica") oppure salvare un duplicato informatico del documento (selezionando l'opzione "duplicato informatico") oppure visualizzare e/o salvare il codice hash del documento (selezionando l'opzione "codice hash").

Nella seconda linguetta Agenda è possibile visualizzare le scadenze del fascicolo.

### 2.3 Storico

Attraverso la funzionalità Storico è possibile consultare tutte le comunicazioni relative all'utente connesso. Per effettuare questa consultazione è necessario cliccare sul pulsante in basso a sinistra **Aggiorna**:

| 🚇 SI | . pw - 1.0.0 ()                      |                      |            |          |             |  |  |
|------|--------------------------------------|----------------------|------------|----------|-------------|--|--|
| File | ?                                    |                      |            |          |             |  |  |
|      | Storico dal 13-11-2013 al 13-12-2013 |                      |            |          |             |  |  |
| Fas  | cicoli Agenda Storico                |                      |            |          |             |  |  |
|      |                                      |                      |            |          |             |  |  |
|      | Ufficio                              | Registro             | NRG        | Data     | Descrizione |  |  |
|      |                                      |                      |            |          |             |  |  |
|      |                                      |                      |            |          |             |  |  |
|      |                                      |                      |            |          |             |  |  |
|      |                                      |                      |            |          |             |  |  |
|      |                                      |                      |            |          |             |  |  |
|      |                                      |                      |            |          |             |  |  |
|      |                                      |                      |            |          |             |  |  |
|      |                                      |                      |            |          |             |  |  |
|      |                                      |                      |            |          |             |  |  |
|      |                                      |                      |            |          |             |  |  |
|      |                                      |                      |            |          |             |  |  |
|      |                                      |                      |            |          |             |  |  |
|      |                                      |                      |            |          |             |  |  |
| •    |                                      | m                    |            |          | •           |  |  |
|      | L                                    |                      | n riche: 0 |          |             |  |  |
|      |                                      |                      | n. ngne. o |          |             |  |  |
| A    | ltore                                |                      |            |          |             |  |  |
| c    | onvenuto                             |                      |            |          |             |  |  |
| G    | iudice                               |                      |            |          |             |  |  |
| S    | ezione                               |                      |            |          |             |  |  |
| R    | ito                                  |                      |            |          |             |  |  |
| D    | ata udienza fascicolo                |                      |            |          |             |  |  |
|      |                                      |                      |            |          |             |  |  |
| 2    | Aggiorna Altri dati                  | 🔮 Dettagli fascicolo |            | ocumento |             |  |  |

Se il PIN della smart card non è stato inserito precedentemente, il programma ne richiederà allora l'inserimento in questo momento. Una volta inserito correttamente il PIN, si aprirà la seguente finestra di ricerca:

| Aggiornamento PolisWeb (        |                 |
|---------------------------------|-----------------|
| Ruolo                           |                 |
| Ufficio                         | •               |
| Aggiungi ufficio                |                 |
| Uffici da aggiornare            | Elimina ufficio |
|                                 |                 |
|                                 |                 |
|                                 |                 |
|                                 |                 |
|                                 |                 |
|                                 |                 |
| Dal 13/11/2013 al 13/12/2013    |                 |
|                                 |                 |
| Aggiorna ufficio Aggiorna tutto | 🗙 Annulla       |
|                                 |                 |

Nella finestra di ricerca è necessario inserire i parametri di ricerca. Il filtro **Ufficio** è obbligatorio e deve essere selezionato dal menu a tendina. Una volta selezionato l'ufficio è necessario cliccare sul pulsante posizionato subito sotto **Aggiungi ufficio**. L'ufficio appena aggiunto verrà visualizzato nel riquadro bianco come segue:

| Aggiornam | nento PolisWeb ()                           | x |
|-----------|---------------------------------------------|---|
| Ruolo     | Awocato - Delegato 👻                        |   |
| Ufficio   | <b></b>                                     |   |
|           | Aggiungi ufficio                            |   |
|           | Uffici da aggiornare                        |   |
|           | TRIBUNALE ORDINARIO DI PAVIA                |   |
|           |                                             |   |
|           |                                             |   |
|           |                                             |   |
|           |                                             |   |
|           |                                             |   |
| Dal       | 13/11/2013 al 13/12/2013                    |   |
|           |                                             |   |
|           | Aggiorna ufficio Aggiorna tutto 🏾 🌋 Annulla |   |
|           |                                             |   |

E' possibile aggiungere quanti uffici si desidera come da immagine:

| Aggiornamento PolisWeb ( | )              | <b>—</b>        |
|--------------------------|----------------|-----------------|
| Ruolo Awocato - Delegato | <b>•</b>       |                 |
| Ufficio                  |                |                 |
| Aggiungi ufficio         | ſ              |                 |
| Uffici da aggiornare     | l              | Elimina ufficio |
| TRIBUNALE ORDINARIO      | DI PAVIA       |                 |
| TRIBUNALE ORDINARIO      | DI TARANTO     |                 |
| TRIBUNALE ORDINARIO      | DIVERCELLI     |                 |
| TRIBUNALE ORDINARIO      | DI FOGGIA      |                 |
|                          |                |                 |
|                          |                |                 |
|                          |                |                 |
|                          |                |                 |
|                          |                |                 |
| Dal 13/11/2013 al        | 13/12/2013     |                 |
|                          |                |                 |
| Antinent                 |                | 🌳 Annulla       |
| Aggiorna                 | Aggiorna tutto | Arinulia        |
|                          |                |                 |

Se si desidera eliminare uno degli uffici già aggiunti nella lista basta selezionarlo e cliccare poi sul pulsante **Elimina ufficio**.

La data inziale e la data finale sono campi obbligatori.

Una volta selezionato l'ufficio o gli uffici per i quali si vuole scaricare le comunicazioni e una volta impostate la data iniziale e la data finale, cliccare sul pulsante **Aggiorna ufficio** se si desidera effettuare l'operazione solo relativamente al singolo ufficio selezionato. Cliccare invece sul pulsante **Aggiorna tutto** se si desidera scaricare le comunicazioni relative a tutti gli uffici inseriti.

Verranno quindi visualizzate le comunicazioni richieste:

SLpw - Guida all'uso

Pag.25 di 27

| 🚇 SL pw - 1.0.0 (                                                           | )                                |             |           |                                |
|-----------------------------------------------------------------------------|----------------------------------|-------------|-----------|--------------------------------|
| File ?Storico dal 11-11-2013 al 30-11-2013                                  |                                  |             |           |                                |
| Fascicoli Agenda Storico                                                    |                                  |             |           |                                |
| Ufficio                                                                     | Registro                         | NRG         | Data      | Descrizione                    |
| Tribunale di                                                                | Contenzioso Civile               |             |           |                                |
| Tribunale di                                                                | Contenzioso Civile               |             | 1         | ISCRITTO A RUOLO GENERALE      |
| Tribunale di                                                                | Procedure Concorsuali            |             | 1         | FASCICOLO ASSEGNATO AL GIUDICE |
| Tribunale di                                                                | Procedure Concorsuali            |             |           | FISSATA                        |
| 📑 Tribunale di 💷                                                            | Procedure Concorsuali            | 1           |           | ISCRITTO A RUOLO IL            |
| Tribunale di                                                                | Procedure Concorsuali            |             |           | PUBBLICATA SENTENZA CON N.     |
| Tribunale di                                                                | Procedure Concorsuali            |             |           |                                |
| 🚡 Tribunale di                                                              | Esecuzioni Immobiliari           |             | 1         |                                |
| 👕 Tribunale di 🗌                                                            | Esecuzioni Immobiliari           |             |           | ISCRITTO A RUOLO IL            |
|                                                                             |                                  |             |           |                                |
|                                                                             |                                  | n. righe: § | 9         |                                |
| Attore<br>Convenuto<br>Giudice<br>Sezione<br>Rito<br>Data udienza fascicolo |                                  |             |           |                                |
| Aggiorna A                                                                  | ltri dati 🔹 🔮 Dettagli fascicolo |             | Documento |                                |

Cliccando sul pulsante **Altri dati**, posizionato in basso al centro, verranno visualizzati in basso ulteriori dati relativi alla comunicazione selezionata come mostrato in immagine (v. riquadro in rosso):

Pag.26 di 27

| SI pw - 100 (                                                               |                        |                |               |                                              |
|-----------------------------------------------------------------------------|------------------------|----------------|---------------|----------------------------------------------|
|                                                                             |                        |                |               |                                              |
|                                                                             |                        |                |               |                                              |
|                                                                             | Storico                | dal 13-11-2013 | al 13-12-2013 |                                              |
| Fascicoli Agenda Storico                                                    |                        |                |               |                                              |
| Ufficio                                                                     | Registro               | NRG            | Data          | Descrizione                                  |
| Tribunale di                                                                | Contenzioso Civile     |                |               | STATO CORRETTO                               |
| Tribunale di                                                                | Contenzioso Civile     | 1              |               | ISCRITTO A RUOLO GENERALE                    |
| Tribunale di                                                                | Procedure Concorsuali  | 1              |               | FASCICOLO ASSEGNATO AL GIUDICE               |
| Tribunale di                                                                | Procedure Concorsuali  |                | 1             | FISSATA PRIMA UDIENZA CAMERALE AL 27/11/2013 |
| Tribunale di                                                                | Procedure Concorsuali  |                |               | ISCRITTO A RUOLO IL 27/11/2013               |
| Tribunale di                                                                | Procedure Concorsuali  | 1,             |               | PUBBLICATA SENTENZA CON                      |
| Tribunale di                                                                | Procedure Concorsuali  |                |               | DICHIARATO FALLIMENTO, DATA DECISIONE        |
| Tribunale di                                                                | Esecuzioni Immobiliari | 1              | 1             | DEPOSITO                                     |
| Tribunale di                                                                | Esecuzioni Immobiliari |                |               | ISCRITTO A RUOLO                             |
|                                                                             |                        |                |               |                                              |
| •                                                                           | III                    |                |               | 4                                            |
|                                                                             |                        | n, righe: 9    | 9             |                                              |
| Attore<br>Convenuto<br>Giudice<br>Sezione<br>Rito<br>Data udienza fascicolo |                        |                |               |                                              |
| 🔍 Aggiorna 🛛 🛛 Altri dati                                                   | 🚽 Dettagli fascicolo   | »              | Documento     |                                              |

Cliccando sul pulsante **Dettagli fascicolo**, posizionato in basso a destra, si aprirà una finestra con tutti i dettagli del fascicolo relativo alla comunicazione selezionata.

Cliccando sul pulsante **Documento**, dopo aver selezionato una comunicazione avente un documento associato, si aprirà la seguente finestra:

| PolisWeb (        | )                       |            | <b>X</b>   |
|-------------------|-------------------------|------------|------------|
|                   | Nome documento          |            | dimensione |
| AttoPrinc.pdf.p7m |                         |            | 6685 bytes |
| DatiAtto.xml.p7m  |                         |            | 2256 bytes |
|                   |                         |            |            |
|                   |                         |            |            |
|                   | n. righe: 2             |            |            |
| 🔍 Visualizza      | 📑 Salva                 |            | 🗶 Esci     |
| opia informatica  | 🔘 duplicato informatico | 🔘 codice h | hash       |
|                   |                         |            |            |

Da qui sarà possibile visualizzare e/o salvare una copia informatica del documento (selezionando l'opzione "copia informatica") oppure salvare un duplicato informatico del documento (selezionando l'opzione "duplicato informatico") oppure visualizzare e/o salvare il codice hash del documento (selezionando l'opzione "codice hash").